## Calendario en ordenes de trabajo

help.fracttal.com/hc/es-es/articles/24887367738765-Calendario-en-ordenes-de-trabajo

La vista calendario en el módulo ordenes de trabajo nos da una cómoda apreciación de nuestras actividades, tales como:

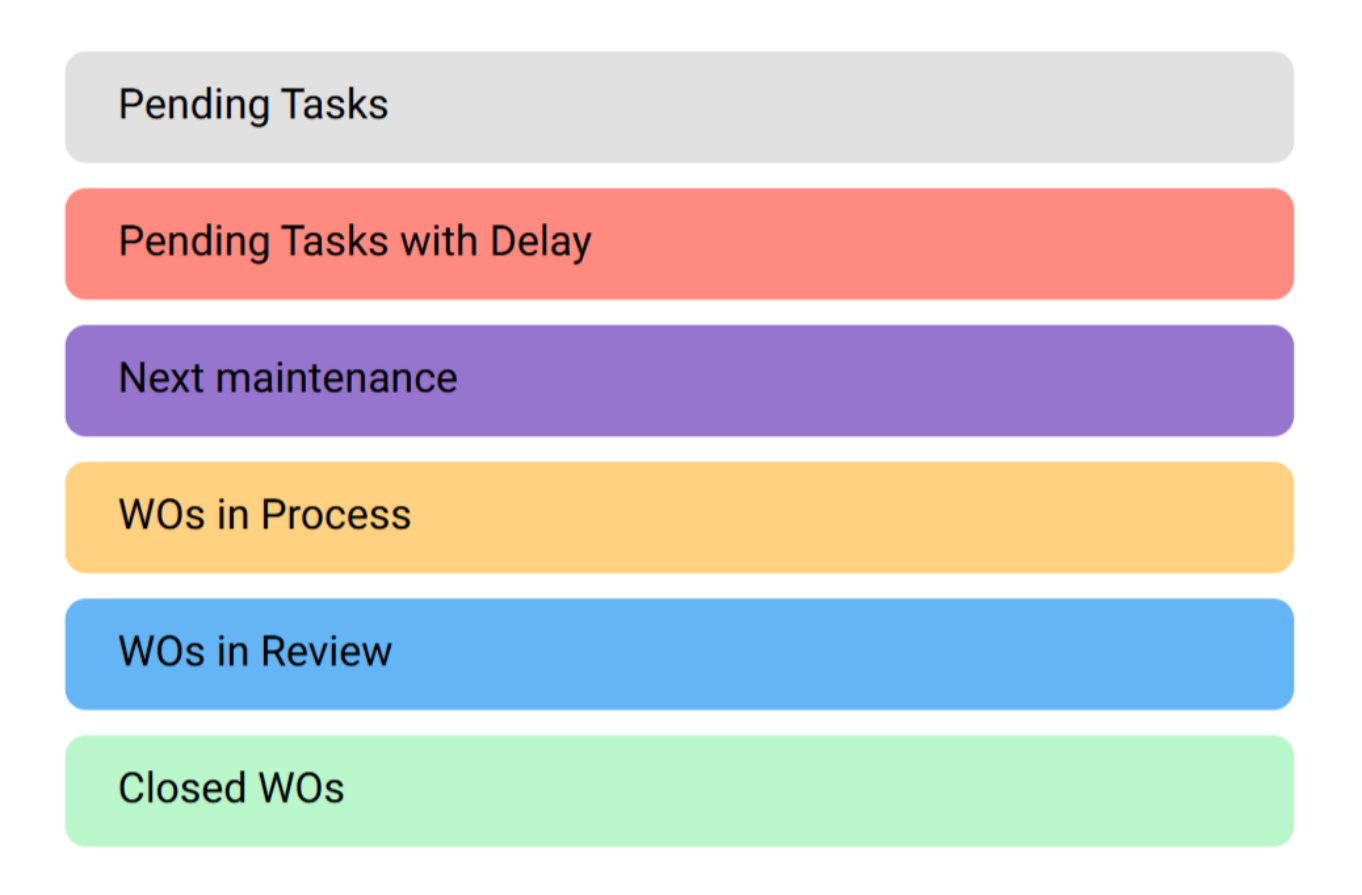

En esta visualización, podemos observar tanto las actividades asignadas como aquellas que aún están pendientes de asignar, junto con sus diversos estados identificados mediante colores.

# ¿Cómo ingresar a la interfaz de calendario del módulo de ordenes de trabajo?

Para acceder a la interfaz de calendario en el módulo de órdenes de trabajo, sigue estos pasos:

En Fracttal One 5.0, dirígete al menú superior izquierdo.

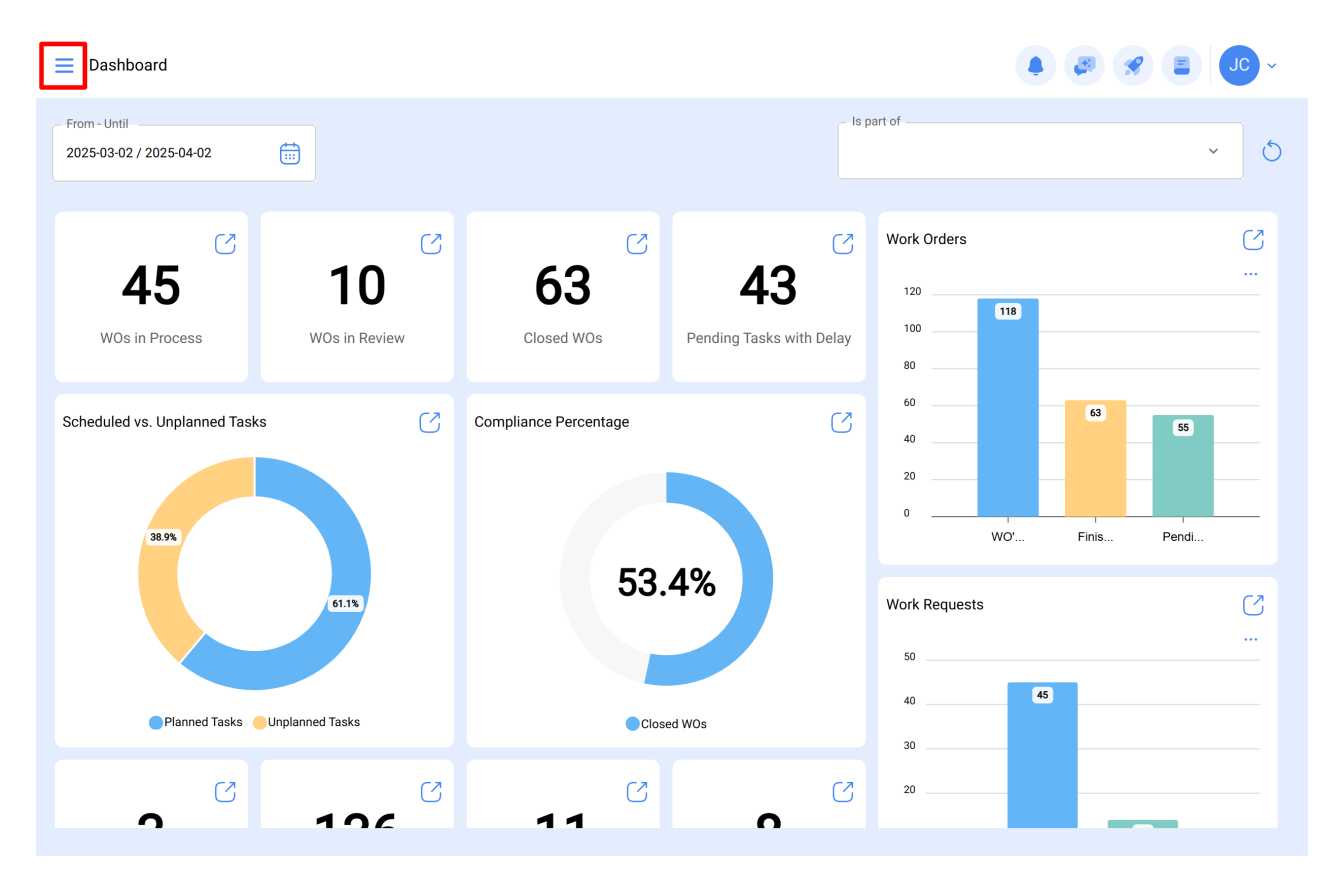

Haz clic en el módulo de "Tareas".

| 🔹 Fracttalone                       | _                                     |   |                       |                                    |         | <b>4 3 8</b>   |       |
|-------------------------------------|---------------------------------------|---|-----------------------|------------------------------------|---------|----------------|-------|
| Version: 5.0.44                     |                                       |   |                       |                                    | - Is pa | art of         | • ð   |
| Start                               |                                       | C | 60                    | 40                                 | C       | Work Orders    | C<br> |
| Catalogs<br>Warehouses              | ÷W                                    |   | O3<br>Closed WOs      | <b>43</b><br>Pending Tasks with De | lay     | 120 118 18 100 |       |
| Work Management<br>Monitoring       | ~                                     | C | Compliance Percentage |                                    | 2       | 60 63          | 55    |
| Dispatcher<br>Business Intelligence | ×<br>×                                |   |                       |                                    |         | 20             | Pendi |
| Cloud Disk                          |                                       |   | 53.                   | 4%                                 |         | Work Requests  | C<br> |
| Requests<br>Online help             | Ň                                     |   | Close                 | ed WOs                             |         | 40             |       |
| Support 🕃 C                         | Commit: 9fcf92e<br>: 2025-03-28 12:03 | C | ۲<br>۲                | 0                                  | C       | 20             |       |

Clic en "ordenes de trabajo"

| • fracttalone         |   |   |                       |                          |               |             |
|-----------------------|---|---|-----------------------|--------------------------|---------------|-------------|
| Version: 5.0.44       |   |   |                       | - <b>k</b>               | s part of     |             |
| G                     |   |   |                       |                          |               | × 0         |
| Start                 |   | C | 5                     | S                        | Work Orders   | S           |
| Catalogs              | ~ |   | 63                    | 43                       | 120           |             |
| Warehouses            | 2 | w | Closed WOs            | Pending Tasks with Delay | 100           |             |
| Work Management       | ^ |   |                       |                          | 80            |             |
| Planned Maintenance   |   | C | Compliance Percentage | S                        | 40            | 63 55       |
| (S) Work Orders       |   |   |                       |                          | 20            |             |
|                       |   |   |                       |                          | 0 WO'         | Finis Pendi |
| S Budgets             |   |   | 53                    | 1%                       |               |             |
| Monitoring            | ~ |   |                       | . 4 /0                   | Work Requests | C           |
| Dispatcher            | ~ |   |                       |                          | 50            |             |
| Business Intelligence | ~ |   | Clas                  | ad WOs                   | 40            | 45          |
| Cloud Disk            |   |   | Clos                  | cu 1103 -                | 30            |             |
| Requests              | ~ | C | C                     | C                        | 20            |             |
| ·                     |   |   |                       | <b>A</b>                 |               |             |

Estando en la interfaz, de clic al icono como se muestra a continuación

| Work Management<br>View Kanban         |       |                                             |        |                                                    | JC ~     |
|----------------------------------------|-------|---------------------------------------------|--------|----------------------------------------------------|----------|
|                                        |       |                                             |        |                                                    | Ŧ        |
| Pending Tasks                          | 170 🖒 | WOs in Process                              | 2751 💍 | WOs in Review                                      | 218 🖒    |
| 0                                      |       | OT-73-GR<br>Created by Nicolas Chía Soporte |        | OT-72-GR<br>Created by JOSÉ FERNANDO CRUZ MOSQUEDA |          |
| Asset: PLANTA DE LAVADO { LASMAY-01 }  |       | Asset: { TRAC-ALEX-01 } TRACTOR ALEXA       | NDER   | Asset: { BRULUAGSA-MEXCLADOR 1 } MEZCL             | ADOR 1   |
| Task: INVENTARIO                       | =     | Task: sdsadas                               | =      | Task: MANTENIMIENTO BIMESTRAL                      | <b>^</b> |
| Ō 00:10 📅 2025-03-28                   |       | <ul> <li>00:10 2025-04-02</li> </ul>        | 0%     | . 01:00                                            | - 100 %  |
| B NECESIDAD DE INVENTAR                | 5     | ADRIANA GRANADOS GER                        | ⊕ :    | Miguel Mosqueda                                    | ⊎ :      |
| 0                                      |       | OT-69-GR<br>Created by Jonas Campos         |        | OT-68-GR<br>Created by DIEGO VERGARA               |          |
| Asset: HOYO 15 { GRU-AV-G03-CG1-HY15 } |       | Asset: { MON-FA-0001 } MONTADORA - FA       |        | Asset: { EQ.ECV-00 } GENERADOR                     |          |
| Task: LIMPIEZA Y CORTE                 | •     | Task: Solicitud                             | =      | Task: INSPECCION SEMANAL                           | =        |
| Ō 02:00 📅 2025-03-28                   |       | <ul> <li>Ō 00:10</li></ul>                  | 0%     | Ō 00:30 ₩ 2025-03-26                               | - 100 %  |
| 记 EVERY 1 DAY(S)                       | 5     | JC Jonas Campos                             | ⊕ :    | DV DIEGO VERGARA                                   | ⊎ :      |
| 0                                      |       | OT-66-GR<br>Created by Alexander Fuentes    | -      | 0T-67-GR<br>Created by Jonas Campos                |          |
| Asset: PROCESO { PROC-01 }             |       | Asset: Saufer { 8300 }                      |        | Asset: { MON-FA-0001 } MONTADORA - FA              |          |

Aquí encontraras la interfaz de calendario de ordenes de trabajo.

| ≡ <sup>W</sup> <sub>Vi</sub> | 'ork Management<br>iew Calendar |                        |                                        |    |                       |                    |     |                                |      | 🗶 🖹 Jo             | ·     |
|------------------------------|---------------------------------|------------------------|----------------------------------------|----|-----------------------|--------------------|-----|--------------------------------|------|--------------------|-------|
| 000                          |                                 |                        |                                        |    |                       |                    |     |                                |      | 0 =                | :     |
| Ċ,                           | Pending Tasks 🛞                 | Work Orders            |                                        |    |                       | Calendar ~         |     | Month ~                        | 202  | 25-04-02           | i     |
|                              | Sun                             | Mon                    | Tue                                    |    | Wed                   | Thu                |     | Fri                            |      | Sat                |       |
|                              | 30                              | 08:55 W0-7167-2025     | 1<br>10:00 WO-7178-2025                | 01 |                       |                    | 03  |                                | 04   | 11:52 6999         | 05    |
| 22:08                        | W0-7153-2025                    | 00.00 110 7107 2020    | <ul> <li>13:45 WO-7169-2025</li> </ul> | 0% | 08:27 W0-7180-2025 0% |                    |     |                                |      | 11:52 OT-3516-2024 | 0%    |
| + 8 Mo                       | re                              | + 19 More              | + 8 More                               |    | + 2 More              |                    |     |                                |      | + 3 More           |       |
|                              | 06                              | 0                      | 7                                      | 08 | 09                    |                    | 10  |                                | 11   |                    | 12    |
|                              |                                 | 10:16 Mantenimiento P  | e 14:00 WO-7117-2025                   | 0% | 10:05 corretiva       |                    |     |                                |      |                    |       |
|                              |                                 |                        |                                        |    |                       |                    |     |                                |      |                    |       |
|                              | 13                              | 1                      | 4                                      | 15 | 16                    |                    | 17  |                                | 18   |                    | 19    |
|                              |                                 | 11:13 W0-6088-2025     | 8                                      |    |                       |                    |     |                                |      |                    |       |
|                              |                                 | 11:49 W0-6086-2025     | *                                      |    |                       |                    |     |                                |      |                    |       |
|                              | 20                              | 2                      | 1                                      | 22 | 23                    |                    | 24  |                                | 25   |                    | 26    |
|                              |                                 | 17:57 W0-7125-2025     | *                                      |    |                       |                    |     | 12:08 WO-2007-2024             | 100% | 13:00 MANTENIMI    | ENTO. |
|                              |                                 |                        |                                        |    |                       |                    |     | 12:10 WO-2213-2024<br>• 2 More | 0%   | 13:00 WO-5185-2024 | 100%  |
|                              | 27                              |                        | 8                                      | 29 | 30                    |                    | 01  |                                | 02   | 13.00 WO-5178-2024 | 0.3   |
|                              | 27                              | 15:00 WO-5873-2025 100 | * 11:30 WO-2686-2024                   | 0% |                       | 0 10:00 Cada 1 mes | - 1 |                                | 02   |                    | 50    |
|                              |                                 | 15:00 WO-5865-2025 100 | <b>11:30 WO-2685-2024</b>              | 0% |                       | 13:40 WO-3649-2024 | 0%  |                                |      |                    | +     |
|                              |                                 |                        |                                        |    |                       |                    |     |                                |      |                    |       |

# ¿Qué puedo encontrar dentro de calendario en el módulo de ordenes de trabajo?

### Vista "Calendario"

Es una interfaz que proporciona una representación visual de eventos y actividades distribuidos a lo largo del tiempo (Mes, Semana, Día). En esta vista, los eventos se organizan según fechas, permitiendo a los usuarios tener una visión global de sus compromisos, planificaciones y acontecimientos.

| ≡ <sup>W</sup> Vi | ork Management<br>iew Calendar |                        |                      |      |                                |    |                    |    |                    |      | 🔗 🔳 Jo             | <b>c</b> ~ |
|-------------------|--------------------------------|------------------------|----------------------|------|--------------------------------|----|--------------------|----|--------------------|------|--------------------|------------|
| 000               |                                |                        |                      |      |                                |    |                    |    |                    |      | Q =                | :          |
| 0                 | Pending Tasks                  | Work Orders            |                      |      |                                |    | Calendar ~         |    | Month ^            | 202  | 25-04-02           | ()         |
|                   | Sun                            | Mon                    | Tue                  |      | Wed                            |    | Thu                |    | Month              |      | Sat                |            |
|                   | 30                             | 3                      | 1                    | 01   | _                              | 02 |                    | 03 | Week               | 04   | _                  | 05         |
| 21                | 1:31 dfgfnxfgnhx               | 08:55 WO-7167-2025     | 6 10:00 WO-7178-2025 | 100% | 08:10 MANTENIMIEN              | го |                    |    | Day                |      | () 11:52 saaa      |            |
| + 8 Mo            | WO-7153-2025<br>ore            | + 19 More              | + 8 More             | 0%   | 08:27 W0-7180-2025<br>+ 2 More | 0% |                    |    |                    |      | + 3 More           | 0%         |
|                   | 06                             |                        | 7                    | 08   |                                | 00 |                    | 10 |                    | 11   |                    | 12         |
|                   | 00                             | 10:16 Mantenimiento P  | e 14:00 WO-7117-2025 | 0%   | 10:05 corretiva                | 00 |                    | 10 |                    |      |                    | 12         |
|                   |                                | 11:52 OT-5883 0        | 6                    |      |                                |    |                    |    |                    |      |                    |            |
|                   |                                |                        |                      |      |                                |    |                    |    |                    |      |                    |            |
|                   | 13                             | 1                      | 1                    | 15   |                                | 16 |                    | 17 |                    | 18   |                    | 19         |
|                   |                                | 11:13 WO-6088-2025     | 6                    |      |                                |    |                    |    |                    |      |                    |            |
|                   |                                | 11:32 Trabajos Mensua  | 2                    |      |                                |    |                    |    |                    |      |                    |            |
|                   |                                | 11:49 WO-6086-2025     | 6                    |      |                                |    |                    |    |                    |      |                    |            |
|                   | 20                             | 2                      | 1                    | 22   |                                | 23 |                    | 24 |                    | 25   | $\bigcirc$         | 26         |
|                   |                                | 17:57 W0-7125-2025     | 6                    |      |                                |    |                    |    | 12:08 W0-2007-2024 | 100% | 13:00 MANTENIM     | IENTO.     |
|                   |                                |                        |                      |      |                                |    |                    |    | + 2 More           | 0%   | 13:00 WO-5178-2024 | 0%         |
|                   | 27                             |                        | 3                    | 29   |                                | 30 |                    | 01 |                    | 02   |                    | 03         |
|                   | 21                             | 15:00 WO-5873-2025 100 | 11:30 WO-2686-2024   | 0%   |                                |    | 10:00 Cada 1 mes   | 51 |                    | 02   |                    | 50         |
|                   |                                | 15:00 WO-5865-2025 100 | 11:30 WO-2685-2024   | 0%   |                                |    | 13:40 W0-3649-2024 | 0% |                    |      |                    | +          |
|                   |                                |                        |                      |      |                                |    |                    |    |                    |      |                    |            |
|                   |                                |                        |                      |      |                                |    |                    |    |                    |      |                    |            |

### **Opciones calendario:**

En esta opción, puedes enfocar la información de tus tareas u órdenes de trabajo según tus necesidades de búsqueda.

| Work Management    |                        |                         |            |                       |                    |    |                    |      |                     | ~     |
|--------------------|------------------------|-------------------------|------------|-----------------------|--------------------|----|--------------------|------|---------------------|-------|
|                    |                        |                         |            |                       |                    |    |                    |      | Q =                 | ÷     |
| Pending Tasks 🗙    | Work Orders            |                         |            |                       | Calendar ~         |    | Month ~            | 20   | 25-04-02            | i     |
| Sun                | Mon                    | Tue                     |            | Wed                   | Thu                |    | Fri                |      | Sat                 |       |
| 30                 | 08:55 WO-7167-2025     | 1<br>10:00 WO-7178-2025 | 01<br>100% |                       |                    | 03 |                    | 04   | 11:52 saaa          | 05    |
| 22:08 W0-7153-2025 | (                      | 13:45 WO-7169-2025      | 0%         | 08:27 W0-7180-2025 0% |                    |    |                    |      | 11:52 OT-3516-2024  | 0%    |
| + 8 More           | + 19 More              | + 8 More                |            | + 2 More              |                    |    |                    |      | + 3 More            | _     |
| 06                 | (                      | 7                       | 08         | 09                    |                    | 10 |                    | 11   |                     | 12    |
|                    | 10:16 Mantenimiento P  | e 14:00 WO-7117-2025    | 0%         | 10:05 corretiva       |                    |    |                    |      |                     |       |
|                    | 11:52 OT-5883          | *                       |            |                       |                    |    |                    |      |                     |       |
|                    |                        |                         |            |                       |                    |    |                    |      |                     |       |
| 13                 | 1                      | 4                       | 15         | 16                    |                    | 17 |                    | 18   |                     | 19    |
|                    | 11:13 WO-6088-2025     | *                       |            |                       |                    |    |                    |      |                     |       |
|                    | 11:32 Trabajos Mensua  | e                       |            |                       |                    |    |                    |      |                     |       |
|                    | 11:49 WO-6086-2025     | *                       |            |                       |                    |    |                    |      |                     |       |
| 20                 | 2                      | 1                       | 22         | 23                    |                    | 24 |                    | 25   |                     | 26    |
|                    | 17:57 WO-7125-2025     | 6                       |            |                       |                    |    | 12:08 WO-2007-2024 | 100% | 13:00 MANTENIMI     | ENTO. |
|                    |                        |                         |            |                       |                    |    | + 2 More           | 0%   | 13:00 WO-5178-2024  | 0%    |
|                    |                        | 8                       | 20         | 20                    |                    | 01 |                    | 02   | 10.00 110 3170 2024 | 03    |
| 21                 | 15:00 WO-5873-2025 100 | 11:30 WO-2686-2024      | 29         | 30                    | 10:00 Cada 1 mes   | 01 |                    | 02   |                     | 03    |
|                    | 15:00 WO-5865-2025 100 | 11:30 WO-2685-2024      | 0%         |                       | 13:40 W0-3649-2024 | 0% |                    |      |                     |       |
|                    |                        |                         |            |                       |                    |    |                    |      |                     |       |
|                    |                        |                         |            |                       |                    |    |                    |      |                     |       |

Cada selección que hagas aquí estará predeterminada por un color, el cual se mostrará en el calendario para resaltar fechas específicas.

| Work Management View Calendar |                               |                       |                      |       | $\leftarrow$ | Calendar options                                           |
|-------------------------------|-------------------------------|-----------------------|----------------------|-------|--------------|------------------------------------------------------------|
|                               |                               |                       |                      |       | (i)<br>Sele  | of the types of tasks and schedules to see on the calendar |
| Pending Tasks 🚫               | Work Orders                   |                       |                      | Ca    | 00.0         |                                                            |
| Sun                           | Mon                           | Tue                   | Wed                  |       |              | Pending Tasks                                              |
| 30                            | 31<br>09-55 WO 7167 2025      | 01                    |                      | 2     |              | Work Orders                                                |
| 22:08 W0-7153-2025            | 08.55 W047107-2025            | 13:45 W0-7169-2025 0% | 08:27 W0-7180-2025   | 6     | 0            | Work orders by assets                                      |
| + 8 More                      | + 19 More                     | + 8 More              | + 2 More             |       | 0            |                                                            |
| Ub                            | 07<br>10:16 Mantenimiento Pre | 14:00 WO-7117-2025 0% | 0<br>10:05 corretiva | 9     | 0            | Work orders by responsible                                 |
|                               | 11:52 OT-5883 0%              |                       |                      |       | 0            | Teams                                                      |
| 13                            | 14                            | 15                    | 1                    | 3     | Estimate     | d Task Schedule                                            |
|                               | 11:13 WO-6088-2025 0%         |                       |                      |       |              | Develop 0                                                  |
|                               | 11:32 Trabajos Mensuale       |                       |                      |       |              | 2025-04-01 - 2025-05-01                                    |
|                               | 11:49 WO-6086-2025 0%         |                       |                      |       | -            | By date trigger                                            |
| 20                            | 21                            | 22                    | 2                    | 3     |              |                                                            |
|                               | 17:57 WO-7125-2025 0%         |                       |                      |       |              |                                                            |
| 27                            | 28                            | 29                    | 3                    | 0     |              |                                                            |
|                               | 15:00 WO-5873-2025 100%       | 11:30 WO-2686-2024 0% |                      |       |              |                                                            |
|                               | 15:00 WO-5865-2025 100%       | 11:30 WO-2685-2024 0% |                      | 13:40 |              | (+)                                                        |
|                               |                               |                       |                      |       |              |                                                            |
|                               |                               |                       |                      |       |              |                                                            |

Las opciones de calendario que puedes focalizar son:

### **Tareas pendientes:**

| Work Management |     |     |     |    | ←           | Calendar options                                           |
|-----------------|-----|-----|-----|----|-------------|------------------------------------------------------------|
| III 📅 🚝 🖨       |     |     |     | Са | (i)<br>Sele | ct the types of tasks and schedules to see on the calendar |
| Sun             | Mon | Tue | Wed |    |             | Pending Tasks                                              |
| 30              | 31  | 01  | 02  |    | $\bigcirc$  | Work Orders                                                |
|                 |     |     |     |    | 0           | Work orders by assets                                      |
| 06              | 07  | 08  | 09  |    | 0           | Work orders by responsible                                 |
|                 |     |     |     |    | 0           | Teams                                                      |
| 13              | 14  | 15  | 16  |    | Estimat     | Prueba 2<br>2025-04-01 - 2025-05-01<br>By date trigger     |
| 20              | 21  | 22  | 23  |    |             |                                                            |
| 27              | 28  | 29  | 30  |    |             | •                                                          |

Órdenes de trabajo:

| Work Management<br>View Calendar |                           |                 |                                |            |                                          |            |       | $\leftarrow$ |           | Calendar options                                          |
|----------------------------------|---------------------------|-----------------|--------------------------------|------------|------------------------------------------|------------|-------|--------------|-----------|-----------------------------------------------------------|
|                                  |                           |                 |                                |            |                                          |            |       | Se           | )<br>elec | t the types of tasks and schedules to see on the calendar |
| Sun                              | Mon                       |                 | Tue                            |            | Wed                                      |            | Ca    | $\subset$    | )         | Pending Tasks                                             |
| 30<br>22:08 W0-7153-2025         |                           | 31<br><b>0%</b> | 10:00 WO-7178-2025             | 01<br>100% | 08:27 WO-7180-2025                       | 02<br>0%   |       | •            |           | Work Orders                                               |
| 22:08 WO-7159-2025<br>+ 7 More   | + 18 More                 | 22%             | 13:45 WO-7169-2025<br>+ 7 More | 0%         | 16:36 WO-1661-2024<br>23:00 WO-5866-2025 | 0%<br>100% |       | 0            |           | Work orders by assets                                     |
| 00                               | 5<br>11:52 OT-5883        | 07<br>0%        | 14:00 WO-7117-2025             | 08<br>0%   |                                          | 09         |       | 0            |           | Work orders by responsible                                |
|                                  |                           |                 |                                |            |                                          |            |       | 0            |           | Teams                                                     |
| 1:                               | 3<br>11:13 WO-6088-2025   | 14<br>0%        |                                | 15         |                                          | 16         |       | Estim        | ateo      | i Task Schedule                                           |
|                                  | 11:49 WO-6086-2025        | 0%              |                                |            |                                          |            |       | •            | •         | Prueba 2<br>2025-04-01 - 2025-05-01<br>By date trigger    |
| . 24                             | 0 17:57 W0-7125-2025      | 21<br>0%        |                                | 22         |                                          | 23         |       |              |           |                                                           |
|                                  |                           |                 |                                |            |                                          |            |       |              |           |                                                           |
| 2                                | 7<br>15:00 WO-5873-2025 1 | 28<br>100%      | 11:30 WO-2686-2024             | 29<br>0%   |                                          | 30         | 13:40 |              |           |                                                           |
|                                  | 15:00 WO-5865-2025 1      | 100%            | 11:30 WO-2685-2024             | 0%         |                                          |            |       |              |           | •                                                         |
|                                  |                           |                 |                                |            |                                          |            |       |              |           |                                                           |

## Órdenes de trabajo por activo:

| Work Management View Calendar                     |                                                                                  |                                                 |                                                                                     |        | ←            | Calendar options                                          |
|---------------------------------------------------|----------------------------------------------------------------------------------|-------------------------------------------------|-------------------------------------------------------------------------------------|--------|--------------|-----------------------------------------------------------|
|                                                   |                                                                                  |                                                 |                                                                                     |        | (i)<br>Selec | t the types of tasks and schedules to see on the calendar |
| Work orders by assets                             | Mon                                                                              | Tue                                             | Wed                                                                                 | Са     | 0            | Pending Tasks                                             |
| 30<br>22:08 02 - Climatização ( BFW-KCB-C         | 31<br>08:55 Oficina central { 121. } 0%                                          | 01<br>10:00 Motocicleta { EUE31F } 100%         | 02<br>08:27 televisão 55 ( EQUI EMBU 002 )                                          |        | 0            | Work Orders                                               |
| 22:08 02 - Climatização ( BFW-KCB-C<br>+ 202 More | 09:48 Motocicleta (EUE17F ) 100%<br>+ 8 More                                     | 13:45 aire acondicionado ( RTOP )0%<br>+ 7 More | 16:36 Depositos ( HB M3 DE )         0%           23:00 VE KTM-500 { 1Q2E700355 }10 |        | ۲            | Work orders by assets                                     |
| 06                                                | 07                                                                               | 08<br>14:00 BALCAO RECEPCAO ( RBK-TER           | 09                                                                                  |        | 0            | Work orders by responsible<br>Teams                       |
| 13                                                | 14                                                                               | 15                                              | 16                                                                                  | Est    | timated      | J Task Schedule                                           |
|                                                   | 11:13 Prueba Fracttal Go ( Frttl-Go )0<br>11:49 prueba 2 Fracttal go ( pr-frctGo |                                                 |                                                                                     | L      | ∢            | Prueba 2<br>2025-04-01 - 2025-05-01                       |
| 20                                                | 21<br>17:57 Telehandler ( TH-328-001 ) <b>0%</b>                                 | 22                                              | 23                                                                                  | L      |              |                                                           |
| 27                                                | 28<br>14:17 10024155 (LC00041257) <b>0%</b>                                      | 29<br>11:30 TUNELES { NORTE-TUNELES-U           | 30                                                                                  | 3:40 Z |              |                                                           |
|                                                   | 15:00 VE KIM-500 { 102E700355 }10                                                | 11:30 TUNELES (NORTE-TUNELES-LI                 |                                                                                     |        |              | +                                                         |

## Órdenes de trabajo por responsable:

| Work Management<br>View Calendar |                                                 |                                                                   |                                                                  |         | $\leftarrow$ | Calendar options                                          |
|----------------------------------|-------------------------------------------------|-------------------------------------------------------------------|------------------------------------------------------------------|---------|--------------|-----------------------------------------------------------|
|                                  |                                                 |                                                                   |                                                                  |         | (i)<br>Selec | t the types of tasks and schedules to see on the calendar |
| Sun                              | nsible 🐼                                        | Tue                                                               | Wed                                                              | Ca      | 0            | Pending Tasks                                             |
| 30<br>22:08 Tony Tecnico         | ) 31<br>0%                                      | 01<br>10:00 Tony Tecnico 100%                                     | 02<br>08:27 Carlos Alfredo de Fracttal 0%                        |         | $\bigcirc$   | Work Orders                                               |
| 22:08 Elayne Tec<br>+ 7 More     | 22%<br>+ 18 More                                | 13:45 Carlos Mario de Fracttal 0%<br>+ 7 More                     | 16:36 Melissa Trujillo     0%       23:00 Karen Saldaña     100% |         | 0            | Work orders by assets                                     |
| 06                               | 07                                              | 08                                                                | 09                                                               |         | ۲            | Work orders by responsible                                |
|                                  |                                                 |                                                                   |                                                                  |         | 0            | Teams                                                     |
| 13                               | 3 14                                            | 15                                                                | 16                                                               |         | Estimated    | I Task Schedule                                           |
|                                  | 11:13 Vero Avalos 0%<br>11:49 Mirley Londoño 0% |                                                                   |                                                                  |         | ۲            | Prueba 2<br>2025-04-01 - 2025-05-01                       |
| 20                               | 21<br>17:57 Santiago Fracttal                   | 22                                                                | 23                                                               |         |              |                                                           |
| 27                               | 7 28                                            | 29                                                                | 30                                                               |         |              |                                                           |
|                                  | 15:00 TÉCNICO 100%<br>15:00 Klorss 100%         | 11:30 Alfredo Sandoval     0%       11:30 Alfredo Sandoval     0% |                                                                  | 13:40 A |              | +                                                         |
|                                  |                                                 |                                                                   |                                                                  |         |              |                                                           |

## Equipos (Teams):

| Work Management |     |     |     | ~       | Calendar options                                            |
|-----------------|-----|-----|-----|---------|-------------------------------------------------------------|
| 000 🗰 🚝 🖹       |     |     |     | Ca Ca   | ect the types of tasks and schedules to see on the calendar |
| Sun             | Mon | Tue | Wed | 0       | Pending Tasks                                               |
|                 |     | 01  | 02  | 0       | Work Orders                                                 |
|                 |     |     |     | 0       | Work orders by assets                                       |
| 06              | 07  | 08  | 09  | 0       | Work orders by responsible                                  |
|                 |     |     |     | ۲       | Teams                                                       |
| 13              | 14  | 15  | 16  | Estimat | ted Task Schedule                                           |
|                 |     |     |     | ۲       | Prueba 2<br>2025-04-01 - 2025-05-01                         |
| 20              | 21  | 22  | 23  |         | By date trigger                                             |
|                 |     |     |     |         |                                                             |
| 27              | 28  | 29  | 30  |         |                                                             |
|                 |     |     |     |         |                                                             |
|                 |     |     |     |         |                                                             |

## Función programación estimada de tareas:

Es posible proyectar actividades para el período deseado y guardarlas en uno o más calendarios estáticos, los cuales pueden ser reproducidos cuando se necesiten.

Para crear un calendario estático, haga clic en "Nuevo(a)" para comenzar con la creación del calendario estático.

| Work Management<br>View Calendar |                             |                               |                       |       | ←                    | Calendar options                                          |
|----------------------------------|-----------------------------|-------------------------------|-----------------------|-------|----------------------|-----------------------------------------------------------|
|                                  |                             |                               |                       |       | (i)<br>Select        | t the types of tasks and schedules to see on the calendar |
| Pending Tasks 🛞                  | Work Orders                 |                               |                       | Ca    |                      |                                                           |
| Sun                              | Mon                         | Tue                           | Wed                   |       | <ul> <li></li> </ul> | Pending Tasks                                             |
| 30                               | 31<br>08:55 W0-7167-2025 0% | 01<br>10:00 WO-7178-2025 100% |                       |       |                      | Work Orders                                               |
| 22:08 W0-7153-2025               | 0%                          | 13:45 W0-7169-2025 0%         | 08:27 W0-7180-2025 0% |       | 0                    | Work orders by assets                                     |
| 06                               | + 19 More 07                | 08                            | - 2 More 09           |       | 0                    | Work orders by responsible                                |
|                                  | 10:16 Mantenimiento Pre     | 14:00 WO-7117-2025 0%         | 10:05 corretiva       |       | $\circ$              | Teams                                                     |
|                                  | 11:52 01-5883 0%            |                               |                       |       | 0                    |                                                           |
| 13                               | 14                          | 15                            | 16                    |       | Estimatec            | Task Schedule                                             |
|                                  | 11:13 WO-6088-2025 0%       |                               |                       |       |                      | Prueba 2                                                  |
|                                  | 11:49 WO-6086-2025 0%       |                               |                       |       | U                    | By date trigger                                           |
| 20                               | 21                          | 22                            | 23                    |       |                      |                                                           |
|                                  | 17.37 110 7 123 2023        |                               |                       |       |                      |                                                           |
|                                  |                             |                               |                       |       |                      |                                                           |
| 27                               | 15:00 WO 5973 2025 100%     | 29                            | 30                    |       |                      |                                                           |
|                                  | 15.00 WO-5875-2025 100%     | 11.00 WO 0005 0004            |                       | 10.40 |                      |                                                           |
|                                  | 15:00 WO-5865-2025 100%     | 11:30 W0-2685-2024 0%         |                       | 13:40 |                      |                                                           |
|                                  |                             |                               |                       |       |                      |                                                           |

Agregua una descripción del calendario que desea guardar. Seleccione el intervalo de tiempo para programar las actividades y elija entre las opciones de visualización: Próximos mantenimientos por activador de fecha o Próximos mantenimientos por activador de lectura (medidores), según lo que necesite. Finalmente, haga clic en el botón **"Guardar"** para finalizar.

| Work Management<br>View Calendar |                         |                         |                       |       | ← Estimated schedule                                                     |
|----------------------------------|-------------------------|-------------------------|-----------------------|-------|--------------------------------------------------------------------------|
|                                  |                         |                         |                       |       | ()<br>In this option, a new calendar is created containing the estimated |
| Pending Tasks 🛞                  | Work Orders             |                         |                       | Ca    | schedules of your tasks in the plans for the selected time range         |
| Sun                              | Mon                     | Tue                     | Wed                   |       | - Description                                                            |
|                                  |                         | 01                      | 02                    |       |                                                                          |
| 21:31 dfgfnxfgnhx                | 08:55 W0-7167-2025 0%   | 10:00 WO-7178-2025 100% | 08:10 MANTENIMIENTO   |       | Start date                                                               |
| 22:08 WO-7153-2025               | 0%                      | 13:45 WO-7169-2025 0%   | 08:27 WO-7180-2025 0% |       | 2025-01-01                                                               |
| + 8 More                         | + 19 More               | + 8 More                | + 2 More              |       |                                                                          |
| 06                               | 07                      | 08                      | 09                    |       | C End Date                                                               |
|                                  | 10:16 Mantenimiento Pre | 14:00 WO-7117-2025 0%   | 10:05 corretiva       |       | 2025-12-31                                                               |
|                                  | 11:52 OT-5883 0%        |                         |                       |       |                                                                          |
|                                  |                         |                         |                       |       | TriagerTung                                                              |
| 13                               | 14                      | 15                      | 16                    |       | inggei rype                                                              |
|                                  | 11:13 W0-6088-2025 0%   |                         |                       |       | <ul> <li>By date trigger</li> <li>By reading trigger</li> </ul>          |
|                                  | 11:32 Trabajos Mensuale |                         |                       |       |                                                                          |
|                                  | 11:49 WO-6086-2025 0%   |                         |                       |       |                                                                          |
| 20                               | 21                      | 22                      | 23                    |       |                                                                          |
|                                  | 17:57 W0-7125-2025 0%   |                         |                       |       |                                                                          |
|                                  |                         |                         |                       |       |                                                                          |
|                                  |                         |                         |                       |       |                                                                          |
| 27                               | 28                      | 29                      | 30                    |       |                                                                          |
|                                  | 15:00 WO-5873-2025 100% | 11:30 WO-2686-2024 0%   |                       |       |                                                                          |
|                                  | 15:00 WO-5865-2025 100% | 11:30 WO-2685-2024 0%   |                       | 13:40 |                                                                          |
|                                  |                         |                         |                       |       |                                                                          |
|                                  |                         |                         |                       |       |                                                                          |
|                                  |                         |                         |                       |       |                                                                          |

#### Luego clic en el triangulo (calcular)

| Work Management    |                                            |                         |    |                    |    |       | $\leftarrow$ | Calendar options                                            |
|--------------------|--------------------------------------------|-------------------------|----|--------------------|----|-------|--------------|-------------------------------------------------------------|
| III 🗇 🖽 🖹          |                                            |                         |    |                    |    | I     | (j)<br>Soloo | t the turner of tasks and schedules to see as the coloridar |
| Pending Tasks 🛞    | Work Orders                                |                         |    |                    |    | Са    | Selec        | t the types of tasks and schedules to see on the calendar   |
| Sun                | Mon                                        | Tue                     |    | Wed                |    |       |              | Pending Tasks                                               |
| 30                 | 3<br>08:55 W0-7167-2025                    | 1<br>10:00 WQ-7178-2025 | 01 |                    | 02 |       |              | Work Orders                                                 |
| 22:08 W0-7153-2025 | 0'                                         | 13:45 W0-7169-2025      | 0% | 08:27 W0-7180-2025 | 0% |       | 0            | Work orders by assets                                       |
| 06                 | 0                                          | 7                       | 08 | + 2 More           | 09 |       | 0            | Work orders by responsible                                  |
|                    | 10:16 Mantenimiento Pr<br>11:52 0T-5883 0* | e 14:00 WO-7117-2025    | 0% | 10:05 corretiva    |    |       | 0            | Teams                                                       |
|                    |                                            |                         |    |                    |    |       | Estimated    | I Task Schedule                                             |
| 13                 | 1:13 W0-6088-2025 0                        | 4                       | 15 |                    | 16 |       |              |                                                             |
|                    | 11:32 Trabajos Mensual                     | 9                       |    |                    |    |       |              | Prueba 2                                                    |
|                    | 11:49 WO-6086-2025 0                       | 4                       |    |                    |    |       |              | 2025-04-01 - 2025-05-01<br>By date trigger                  |
| 20                 | 2                                          | 1                       | 22 |                    | 23 |       |              |                                                             |
|                    | 17:57 WO-7125-2025 0                       | 6                       |    |                    |    |       |              |                                                             |
|                    |                                            |                         |    |                    |    |       |              |                                                             |
| 27                 | 2                                          | 3                       | 29 |                    | 30 |       |              |                                                             |
| 2.                 | 15:00 WO-5873-2025 100                     | 11:30 WO-2686-2024      | 0% |                    | (  | ) 1   |              |                                                             |
|                    | 15:00 WO-5865-2025 100                     | 11:30 WO-2685-2024      | 0% |                    |    | 13:40 |              |                                                             |
|                    |                                            |                         |    |                    |    |       |              |                                                             |
|                    |                                            |                         |    |                    |    |       |              |                                                             |

Acto seguido, se mostrará un recuadro informándote que está recalculando el calendario según la indicación proporcionada.

| Work Management<br>View Calendar |                               |                                   |                                   | ~      | Calendar options                                                        |
|----------------------------------|-------------------------------|-----------------------------------|-----------------------------------|--------|-------------------------------------------------------------------------|
|                                  |                               |                                   |                                   | G      | ect the types of tasks and schedules to see on the calendar             |
| Sun                              | Mon                           | Tue                               | Wed                               | Ca     | Pending Tasks                                                           |
| 30                               | 31<br>08:55 W0-7167-2025 0%   | 01<br>10:00 WO-7178-2025 100%     | 02<br>08:10 MANTENIMIENTO         |        | Work Orders                                                             |
| 22:08 W0-7153-2025<br>+ 8 More   | 0%<br>+ 19 More               | 13:45 WO-7169-2025 0%<br>+ 8 More | 08:27 W0-7180-2025 0%<br>+ 2 More | 0      | Work orders by assets                                                   |
| 06                               | 07                            | 08<br>14:00 W0-7117-2025 0%       | 09                                | 0      | Work orders by responsible                                              |
|                                  | 11:52 OT-5883 0%              |                                   |                                   | 0      | Teams                                                                   |
| 13                               | 14                            | 15                                | 16                                | Estima | ted Task Schedule                                                       |
|                                  | 11:13 WO-6088-2025 0%         |                                   |                                   |        | test<br>2025-01-01 - 2025-12-31                                         |
| 20                               | 11:49 W0-6086-2025 0%         | 22                                | 23                                |        | By date trigger<br>Calculating time This might take a couple of minutes |
|                                  | 17:57 WO-7125-2025 0%         |                                   |                                   | ۲      | Prueba 2<br>2025-04-01 - 2025-05-01<br>By date trigger                  |
| 27                               | 28<br>15:00 WO-5873-2025 100% | 29<br>11:30 W0-2686-2024 0%       | 30                                | 1      | b) date ingger                                                          |
|                                  | 15:00 WO-5865-2025 100%       | 11:30 WO-2685-2024 🔗 🖉            | ction Done                        | 12:40  |                                                                         |

Luego, te presentará la información de la siguiente manera, mostrándote la cantidad total de actividades por día dentro del rango establecido

| ■ Tareas<br>Vista Calendario                                      |                                             |                                    |                               |                                    |                       | * * E JC -   |
|-------------------------------------------------------------------|---------------------------------------------|------------------------------------|-------------------------------|------------------------------------|-----------------------|--------------|
| III 🗇 🖽 🖹                                                         |                                             |                                    |                               |                                    |                       | 0 = :        |
| <ul> <li>Información</li> <li>El rango de fechas conse</li> </ul> | ultado contiene más de 500 reç              | gistros, por favor agregar otros p | parámetros de búsqueda para r | educir el resultado                |                       |              |
| Programación estimada de Ta                                       | areas 🛞                                     |                                    |                               | Calendario                         | ~ Mes ~               | 2025-04-02 i |
| lun.                                                              | mar.                                        | mié.                               | jue.                          | vie.                               | sáb.                  | dom.         |
| 31                                                                | 01                                          | 02                                 | 03                            | 04                                 | 05                    | 06           |
| Prueba                                                            | Prueba                                      | Prueba                             | Prueba                        | Prueba                             | MANTENIMIENTO MENSUAL |              |
| Week check list                                                   | Inspeccion rutinaria de condiciones de turb | REVISION DIARIA                    | Registro de kilometraje       | REVISION DIARIA                    | Prueba                |              |
| REVISION DIARIA                                                   | REVISION DIARIA                             | Butina diaria                      | REVISION DIARIA               | Rutina diaria                      | REVISION DIARIA       |              |
| Rutina diaria                                                     | Rutina diaria                               | Iteraciones                        | Rutina diaria                 | Revision semanal de VRF            | Rutina diaria         |              |
| + 62 Más                                                          | + 61 Más                                    | + 45 Más                           | + 57 Más                      | + 63 Más                           | + 43 Más              |              |
| 07                                                                | 08                                          | 09                                 | 10                            | 11                                 | 12                    | 13           |
| Prueha                                                            | Prueba                                      | Prueha                             | Prueba                        | Prueba                             | Prueba                | 19           |
| Waak chack liet                                                   | Inenaccion rutinaria da condicionae da turb | PEVISION DIADIA                    | Panietro da kilomatraja       | PEVISION DIADIA                    | REVISION DIARIA       |              |
| MANTENIMENTO MENCIAL                                              | DEVICION DIADIA                             | Dutino diasio                      | DEVICION DIADIA               | Dutino diazio                      | Dutino diosio         |              |
|                                                                   | Rules dist.                                 | hanna alana                        | Balas dista                   | Devision and the MDF               | houring change        |              |
| + 106 Más                                                         | + 61 Más                                    | + 41 Más                           | + 82 Más                      | + 68 Más                           | + 41 Más              |              |
| 14                                                                | 15                                          | 16                                 | 17                            | 18                                 | 10                    | 20           |
| MTTO MENCIUM                                                      | Brusha                                      | Prusha                             | Prusha                        | Brucha                             | Brusha                | 20           |
| Provide                                                           | lessestes esteste de sendiciones de trabi   |                                    | Projeter de luierreterie      | PENERON DIADIA                     |                       |              |
|                                                                   | Inspección rutinana de condiciónes de tarb  | REVISION DIARA                     | Registio de kilometraje       | REVISION DIARIA                    | REVISION DIARIA       |              |
| week check list                                                   | REVISION DIARIA                             | Rutina diana                       | REVISION DIARIA               | Rutina diana                       | Rutina diana          |              |
| + 88 Más                                                          | + 61 Más                                    | + 43 Más                           | + 69 Más                      | + 56 Más                           | + 42 Más              |              |
| 21                                                                | 00                                          | 20                                 | 24                            | 25                                 | ac                    | 27           |
| Prusha                                                            | Prusha                                      | 23<br>Prusha                       | 24                            | 20<br>Prusha                       | 20<br>Prusha          | 21           |
| Proeba                                                            | Proeoa                                      | Process                            | MITO MENUSAL                  | Process Process                    | Priceba               |              |
| Week check list                                                   | Inspección rutinaria de condiciónes de turo | REVISION DIARIA                    | Prueba                        | REVISION DIARIA                    | REVISION DIARIA       |              |
| REVISION DIARIA                                                   | REVISION DIARIA                             | Rutina diaria                      | Registro de kilometraje       | Limpieza del inversor (diurno)     | Rutina diaria         |              |
| Rutina diaria                                                     | Rutina diaria                               | Iteraciones                        | REVISION DIARIA               | Rutina diaria<br>+ 54 Mác          | teraciones            |              |
|                                                                   |                                             | 20                                 | 04                            | 00                                 |                       | 04           |
|                                                                   | Z9                                          | Bushe                              | 01                            | Ducha                              | Dausha                | 04           |
| MANY ENIMIENTO MENSUAL                                            |                                             | Prueva                             |                               | Protecta de liferenteria           |                       |              |
| CAMBIO DE FILTRO DE AIRE                                          | Inspección rutinaria de condiciones de turb | Mantenimiento cada 6 meses         |                               | Registro de kilometraje            | REVISION DIARIA       |              |
| Prueba                                                            | REVISION DIARIA                             | Inspección anual reglamentaria     |                               | REVISION DIARIA                    | Rutina diaria         |              |
| Revision trimestral del telar.                                    | Rutina diaria                               | REVISION DIARIA                    |                               | Mantenimiento Preventivo Semestral | Iteraciones           | +            |
| TIST Mas                                                          | T 35 Wa5                                    | ± 44 mas                           |                               | + TO Mas                           | T 4∠ Wid5             |              |

### **Opciones de Cronograma.**

| Work Management View Calendar |                         |                         |                       |                    |                    | * 🗶 🗉 🖵 -                  |
|-------------------------------|-------------------------|-------------------------|-----------------------|--------------------|--------------------|----------------------------|
| 00 🛱 🖽 🖹                      |                         |                         |                       |                    |                    | 0 = :                      |
| Pending Tasks 🛞               | Work Orders             |                         |                       | Calendar ~         | Month ^            | 2025-04-02                 |
| Sun                           | Mon                     | Tue                     | Wed                   | Thu                | Month              | Sat                        |
| 30                            | 31                      | 0                       | 02                    | (                  | Week               | 04 05                      |
| 21:31 dfgfnxfgnhx             | 08:55 WO-7167-2025 0%   | 10:00 WO-7178-2025 1009 | 08:10 MANTENIMIENTO   |                    | Dav                | 11:52 saaa                 |
| 22:08 W0-7153-2025            | 0%                      | 13:45 WO-7169-2025 09   | 08:27 WO-7180-2025 0% |                    | ,                  | 11:52 OT-3516-2024 0%      |
| T O MOTE T                    | 15 MOLE                 | + o wore                | T Z MOTE              |                    |                    | + 5 More                   |
| 06                            | 07                      | 08                      | 09                    |                    | 0                  | 11 12                      |
|                               | 10:16 Mantenimiento Pre | 14:00 WO-7117-2025 09   | 10:05 corretiva       |                    |                    |                            |
|                               | 11:52 OT-5883 <b>0%</b> |                         |                       |                    |                    |                            |
| 13                            | 14                      | 1                       | 5 16                  |                    | 7                  | 18 19                      |
|                               | 11:13 WO-6088-2025 0%   |                         |                       |                    |                    |                            |
|                               | 11:32 Trabajos Mensuale |                         |                       |                    |                    |                            |
|                               | 11:49 WO-6086-2025 0%   |                         |                       |                    |                    |                            |
| 20                            | 21                      | 22                      | 2 23                  |                    | 4                  | 25 26                      |
|                               | 17:57 WO-7125-2025 0%   |                         |                       |                    | 12:08 WO-2007-2024 | 100% 13:00 MANTENIMIENTO.  |
|                               |                         |                         |                       |                    | 12:10 WO-2213-2024 | 0% 13:00 WO-5185-2024 100% |
|                               |                         |                         |                       |                    | + 2 More           | 13:00 WO-5178-2024 0%      |
| 27                            | 28                      | 29                      | 30                    | (                  | 1                  | 02 03                      |
|                               | 15:00 WO-5873-2025 100% | 11:30 WO-2686-2024 09   |                       | 0 10:00 Cada 1 mes |                    |                            |
|                               | 15:00 WO-5865-2025 100% | 11:30 WO-2685-2024 09   |                       | 13:40 WO-3649-2024 | *                  | +                          |
|                               |                         |                         |                       |                    |                    |                            |
|                               |                         |                         |                       |                    |                    |                            |

**Mes:** Muestra una vista general del calendario para el mes actual, permitiendo visualizar eventos y actividades a lo largo de todo el mes de un vistazo.

| Work Management<br>View Calendar |                                                                                                    |                                                                                                    |                                                                                                    |                                                                                                    |                                                                                                    |                                                                                                    |                                                                                                    |                                                                                                    |                                                                                                    |                                                                                                    | ~                                                                                                    |
|----------------------------------|----------------------------------------------------------------------------------------------------|----------------------------------------------------------------------------------------------------|----------------------------------------------------------------------------------------------------|----------------------------------------------------------------------------------------------------|----------------------------------------------------------------------------------------------------|----------------------------------------------------------------------------------------------------|----------------------------------------------------------------------------------------------------|----------------------------------------------------------------------------------------------------|----------------------------------------------------------------------------------------------------|----------------------------------------------------------------------------------------------------|----------------------------------------------------------------------------------------------------|
|                                  |                                                                                                    |                                                                                                    |                                                                                                    |                                                                                                    |                                                                                                    |                                                                                                    |                                                                                                    |                                                                                                    |                                                                                                    | Q =                                                                                                    | :                                                                                                    |
| Pending Tasks                    | Work Orders                                                                                                    |                                                                                                    |                                                                                                    |                                                                                                    |                                                                                                    | Calendar                                                                                                    | <ul> <li></li> </ul>                                                                                                    | Month ~                                                                                                    | 202                                                                                                    | 25-04-02                                                                                                    | i                                                                                                    |
| Sun                              | Mon                                                                                                    |                                                                                                    | Tue                                                                                                    |                                                                                                    | Wed                                                                                                    | Thu                                                                                                    |                                                                                                    | Fri                                                                                                    |                                                                                                    | Sat                                                                                                    |                                                                                                    |
| 30                               |                                                                                                    | 31                                                                                                    |                                                                                                    | 01                                                                                                    | 02                                                                                                    |                                                                                                    | 03                                                                                                    |                                                                                                    | 04                                                                                                    |                                                                                                    | 05                                                                                                    |
| 21:31 dfgfnxfgnhx                | 08:55 W0-7167-2025                                                                                                    | 0%                                                                                                    | 10:00 WO-7178-2025                                                                                                    | 100%                                                                                                    | 08:10 MANTENIMIENTO                                                                                                    |                                                                                                    |                                                                                                    |                                                                                                    |                                                                                                    | U 11:52 saaa                                                                                                    |                                                                                                    |
| 8 WO-7153-2025                   | + 19 More                                                                                                    | 0%                                                                                                    | 13:45 WO-7169-2025                                                                                                    | 0%                                                                                                    | 08:27 WO-7180-2025 0%                                                                                                    |                                                                                                    |                                                                                                    |                                                                                                    |                                                                                                    | 11:52 OT-3516-2024                                                                                                    | 0%                                                                                                    |
|                                  |                                                                                                    |                                                                                                    |                                                                                                    |                                                                                                    | - L more                                                                                                    |                                                                                                    |                                                                                                    |                                                                                                    |                                                                                                    |                                                                                                    |                                                                                                    |
| 06                               |                                                                                                    | 07                                                                                                    | 14:00 WO 7117 2025                                                                                                    | 08                                                                                                    | 09                                                                                                    |                                                                                                    | 10                                                                                                    |                                                                                                    | 11                                                                                                    |                                                                                                    | 12                                                                                                    |
|                                  | 10:16 Mantenimient                                                                                                    | o Pre                                                                                                    | 14:00 W0-7117-2025                                                                                                    | 0%                                                                                                    | 10:05 corretiva                                                                                                    |                                                                                                    |                                                                                                    |                                                                                                    |                                                                                                    |                                                                                                    |                                                                                                    |
|                                  | 11:52 01-5883                                                                                                    | 0%                                                                                                    |                                                                                                    |                                                                                                    |                                                                                                    |                                                                                                    |                                                                                                    |                                                                                                    |                                                                                                    |                                                                                                    |                                                                                                    |
| 10                               |                                                                                                    |                                                                                                    |                                                                                                    | 45                                                                                                    | 10                                                                                                    |                                                                                                    | 47                                                                                                    |                                                                                                    | 40                                                                                                    |                                                                                                    | 10                                                                                                    |
| 13                               | 11-13 WO-6088-2025                                                                                                    | 14                                                                                                    |                                                                                                    | 15                                                                                                    | 16                                                                                                    |                                                                                                    | 17                                                                                                    |                                                                                                    | 18                                                                                                    |                                                                                                    | 19                                                                                                    |
|                                  | 11:32 Trabaios Men                                                                                                    | suale                                                                                                    |                                                                                                    |                                                                                                    |                                                                                                    |                                                                                                    |                                                                                                    |                                                                                                    |                                                                                                    |                                                                                                    |                                                                                                    |
|                                  | 11:49 WO-6086-2025                                                                                                    | 0%                                                                                                    |                                                                                                    |                                                                                                    |                                                                                                    |                                                                                                    |                                                                                                    |                                                                                                    |                                                                                                    |                                                                                                    |                                                                                                    |
| 20                               |                                                                                                    | 21                                                                                                    |                                                                                                    | 22                                                                                                    | 23                                                                                                    |                                                                                                    | 24                                                                                                    |                                                                                                    | 25                                                                                                    |                                                                                                    | 26                                                                                                    |
| 20                               | 17:57 WO-7125-2025                                                                                                    | 0%                                                                                                    |                                                                                                    |                                                                                                    | 20                                                                                                    |                                                                                                    |                                                                                                    | 12:08 WO-2007-2024                                                                                                    | 100%                                                                                                    | 13:00 MANTENIMI                                                                                                    | ENTO                                                                                                    |
|                                  |                                                                                                    |                                                                                                    |                                                                                                    |                                                                                                    |                                                                                                    |                                                                                                    |                                                                                                    | 12:10 WO-2213-2024                                                                                                    | 0%                                                                                                    | 13:00 WO-5185-2024                                                                                                    | 100%                                                                                                    |
|                                  |                                                                                                    |                                                                                                    |                                                                                                    |                                                                                                    |                                                                                                    |                                                                                                    |                                                                                                    | + 2 More                                                                                                    |                                                                                                    | 13:00 WO-5178-2024                                                                                                    | 0%                                                                                                    |
| 27                               |                                                                                                    | 28                                                                                                    |                                                                                                    | 29                                                                                                    | 30                                                                                                    |                                                                                                    | 01                                                                                                    |                                                                                                    | 02                                                                                                    |                                                                                                    | 03                                                                                                    |
|                                  | 15:00 WO-5873-2025                                                                                                    | 100%                                                                                                    | 11:30 WO-2686-2024                                                                                                    | 0%                                                                                                    |                                                                                                    | 10:00 Cada 1 mes                                                                                                    |                                                                                                    |                                                                                                    |                                                                                                    |                                                                                                    |                                                                                                    |
|                                  | 15:00 WO-5865-2025                                                                                                    | 100%                                                                                                    | 11:30 WO-2685-2024                                                                                                    | 0%                                                                                                    |                                                                                                    | 13:40 WO-3649-2024                                                                                                    | 0%                                                                                                    |                                                                                                    |                                                                                                    |                                                                                                    | +                                                                                                    |
|                                  |                                                                                                    |                                                                                                    |                                                                                                    |                                                                                                    |                                                                                                    |                                                                                                    |                                                                                                    |                                                                                                    |                                                                                                    |                                                                                                    |                                                                                                    |
|                                  | Work Management<br>View Calendar<br>Pending Tasks &<br>Sun<br>30<br>21:31 dfgfnxfgnhx<br>8 W0-7153-2025<br>Iore<br>06<br>313 | Work Management<br>View Calendar         Work Orders         Solution           Pending Tasks         Work Orders         Image: Solution of the solution of the solution of | Work Management<br>View Calendar         Work Orders &           Pending Tasks &         Work Orders &           Sun         Mon           30         31           21:31 dfgfnxfgnhx         08:55 W0-7167-2025         0%           8 W0-7153-2025         0%           10:16 Mantenimiento Pre<br>11:52 OT5883         07           11:13 W0-6088-2025         0%           11:13 W0-6088-2025         0%           11:49 W0-6086-2025         0%           11:49 W0-6086-2025         0%           11:49 W0-6086-2025         0%           11:49 W0-6086-2025         0%           11:49 W0-6086-2025         0%           11:49 W0-6086-2025         0%           11:49 W0-6086-2025         0%           11:49 W0-6086-2025         0%           11:49 W0-6086-2025         0%           11:49 W0-6086-2025         0%           11:49 W0-6086-2025         0%           12:00 W0-5865-2025         100%           15:00 W0-5865-2025         100% | Wirk Management<br>View Calendar         Work Orders &         Sun         Mon         Tue           30         31         0.000 WO-7178-2025         10.000 WO-7178-2025         10.000 WO-7178-2025           2131 dfgfnxfgnhx         08:55 WO-7167-2025         10.000 WO-7178-2025         10.000 WO-7178-2025           2000         191 More         13.45 WO-7169-2025         10.000 WO-7178-2025           2001         10:16 Mantenimiento Pre<br>11:52 OT-5883         14.00 WO-7117-2025           2011         11:13 WO-6088-2025         10.00           2011         11:13 WO-6088-2025         10.00           2011         11:13 WO-6088-2025         10.00           2011         11:13 WO-6088-2025         10.00           2011         11:13 WO-6088-2025         10.00           2011         11:13 WO-6088-2025         10.00           2011         11:13 WO-6088-2025         10.00           2011         11:13 WO-6088-2025         10.00           2011         11:13 WO-6088-2025         10.00           2011         11:13 WO-2685-2025         10.00           2011         11:13 WO-2685-2025         10.00           2011         15:00 WO-5865-2025         10.00 | Work Management<br>View Calendar         Work Orders         Sun         Mon         Tue           30         31         01           30         31         01           21:31 digfnxignix         08:55 W0-7167-2025         0%           8 W0-7153-2025         0%         10:00 W0-7178-2025         0%           100re         10:00 W0-7178-2025         0%         13:45 W0-7169-2025         0%           100re         19 More         13:45 W0-7169-2025         0%         13:45 W0-7169-2025         0%           11:52 OT-5883         0         13:45 W0-7169-2025         0%         11:52         11:52           11:52 OT-5883         0         11:52         11:32         11:52         11:52         11:52         11:52         11:52         11:52         11:52         11:52         11:52         11:52         11:52         11:52         11:52         11:52         11:52         11:52         11:52         11:52         11:52         11:52         11:52         11:52         11:52         11:52         11:52         11:52         11:52         11:52         11:52         11:52         11:52         11:52         11:52         11:52         11:52         11:52         11:52         11:52 | Work Management<br>View Calendar         Mon         Tue         Wed           Pending Tasks ©         Work Orders ©         0         0         0         0         0         0         0         0         0         0         0         0         0         0         0         0         0         0         0         0         0         0         0         0         0         0         0         0         0         0         0         0         0         0         0         0         0         0         0         0         0         0         0         0         0         0         0         0         0         0         0         0         0         0         0         0         0         0         0         0         0         0         0         0         0         0         0         0         0         0         0         0         0         0         0         0         0         0         0         0         0         0         0         0         0         0         0         0         0         0         0         0         0         0         0         0         0 | Normal Subset         Non         Tue         Wed         Thu           Sun         Mon         Tue         Wed         Thu           30         0.01         0.02         0.027 NO-7180-2025         00         0.027 NO-7180-2025         0.027 NO-7180-2025 | Norm         Calendar         Calendar <th< td=""><td>Mork Management<br/>Werk Calendar         Image ment<br/>Sun         Mork Orders @         Image ment<br/>Sun         Mon         Tue         Ved         Thu         Fri           30         31         0000-7178-2025 00         0.0010-7178-2025 00         0.0010-7178-2025 00         0.0010-7178-2025 00         0.0010-7178-2025 00         0.0010-7178-2025 00         0.0010-7178-2025 00         0.0010-7178-2025 00         0.0010-7178-2025 00         0.0010-7178-2025 00         0.0010-7178-2025 00         0.0010-7178-2025 00         0.0010-7178-2025 00         0.0010-7178-2025 00         0.0010-7178-2025 00         0.0010-7178-2025 00         0.0010-7178-2025 00         0.0010-7178-2025 00         0.0010-7178-2025 00         0.0010-7178-2025 00         0.0010-7178-2025 00         0.0010-7178-2025 00         0.0010-7178-2025 00         0.0010-7178-2025 00         0.0010-7178-2025 00         0.0010-7178-2025 00         0.0010-7178-2025 00         0.0010-7178-2025 00         0.0010-7178-2025 00         0.0010-7178-2025 00         0.0010-7178-2025 00         0.0010-7178-2025 00         0.0010-7178-2025 00         0.0010-7178-2025 00         0.0010-7178-2025 00         0.0010-7178-2025 00         0.0010-7178-2025 00         0.0010-7178-2025 00         0.0010-7178-2025 00         0.0010-7178-2025 00         0.0010-7178-2025 00         0.0010-7178-2025 00         0.0010-7178-2025 00         0.0010-7178-2025 00         0.0010-7178-2025 00         0.00100-7178-2025 00         0.0010-7178-2025</td><td>Nork Management<br/>View Calendar         Nork Orders         Image met<br/>set         Image met<br/>set</td><td>Werk Management<br/>Werk Zalendar       Weik Cirkler @       Weik Cirkler @       Morth ~       2025-04-02         Pending Tasks @       Work Order @       Calendar ~       Month ~       2025-04-02         Sun       Mon       Tue       Wed       Thu       Fri       Sate         30       31       00000-7178-2025       000000-7178-2025       000000-7178-2025       000000-7178-2025       000000-7178-2025       000000-7178-2025       000000-7178-2025       000000-7178-2025       000000-7178-2025       000000-7178-2025       000000-7178-2025       000000-7178-2025       000000-7178-2025       000000-7178-2025       000000-7178-2025       000000-7178-2025       000000-7178-2025       000000-7178-2025       000000-7178-2025       00000-7178-2025       00000-7178-2025       00000-7178-2025       00000-7178-2025       00000-7178-2025       00000-7178-2025       00000-7178-2025       00000-7178-2025       00000-7178-2025       00000-7178-2025       00000-7178-2025       00000-7178-2025       00000-7178-2025       00000-7178-2025       00000-7178-2025       00000-7178-2025       00000-7178-2025       00000-7178-2025       00000-7178-2025       00000-7178-2025       00000-7178-2025       00000-7178-2025       00000-7178-2025       00000-718-2025       00000-718-2025       00000-718-2025       00000-718-2025       00000-718-2025       00000-718-2025</td></th<> | Mork Management<br>Werk Calendar         Image ment<br>Sun         Mork Orders @         Image ment<br>Sun         Mon         Tue         Ved         Thu         Fri           30         31         0000-7178-2025 00         0.0010-7178-2025 00         0.0010-7178-2025 00         0.0010-7178-2025 00         0.0010-7178-2025 00         0.0010-7178-2025 00         0.0010-7178-2025 00         0.0010-7178-2025 00         0.0010-7178-2025 00         0.0010-7178-2025 00         0.0010-7178-2025 00         0.0010-7178-2025 00         0.0010-7178-2025 00         0.0010-7178-2025 00         0.0010-7178-2025 00         0.0010-7178-2025 00         0.0010-7178-2025 00         0.0010-7178-2025 00         0.0010-7178-2025 00         0.0010-7178-2025 00         0.0010-7178-2025 00         0.0010-7178-2025 00         0.0010-7178-2025 00         0.0010-7178-2025 00         0.0010-7178-2025 00         0.0010-7178-2025 00         0.0010-7178-2025 00         0.0010-7178-2025 00         0.0010-7178-2025 00         0.0010-7178-2025 00         0.0010-7178-2025 00         0.0010-7178-2025 00         0.0010-7178-2025 00         0.0010-7178-2025 00         0.0010-7178-2025 00         0.0010-7178-2025 00         0.0010-7178-2025 00         0.0010-7178-2025 00         0.0010-7178-2025 00         0.0010-7178-2025 00         0.0010-7178-2025 00         0.0010-7178-2025 00         0.0010-7178-2025 00         0.0010-7178-2025 00         0.0010-7178-2025 00         0.00100-7178-2025 00         0.0010-7178-2025 | Nork Management<br>View Calendar         Nork Orders         Image met<br>set         Image met<br>set | Werk Management<br>Werk Zalendar       Weik Cirkler @       Weik Cirkler @       Morth ~       2025-04-02         Pending Tasks @       Work Order @       Calendar ~       Month ~       2025-04-02         Sun       Mon       Tue       Wed       Thu       Fri       Sate         30       31       00000-7178-2025       000000-7178-2025       000000-7178-2025       000000-7178-2025       000000-7178-2025       000000-7178-2025       000000-7178-2025       000000-7178-2025       000000-7178-2025       000000-7178-2025       000000-7178-2025       000000-7178-2025       000000-7178-2025       000000-7178-2025       000000-7178-2025       000000-7178-2025       000000-7178-2025       000000-7178-2025       000000-7178-2025       00000-7178-2025       00000-7178-2025       00000-7178-2025       00000-7178-2025       00000-7178-2025       00000-7178-2025       00000-7178-2025       00000-7178-2025       00000-7178-2025       00000-7178-2025       00000-7178-2025       00000-7178-2025       00000-7178-2025       00000-7178-2025       00000-7178-2025       00000-7178-2025       00000-7178-2025       00000-7178-2025       00000-7178-2025       00000-7178-2025       00000-7178-2025       00000-7178-2025       00000-7178-2025       00000-718-2025       00000-718-2025       00000-718-2025       00000-718-2025       00000-718-2025       00000-718-2025 |

**Semana:** Proporciona una perspectiva detallada de la semana actual, facilitando la planificación y organización de eventos a corto plazo.

| Work Ma  | anagement<br>alendar |                        |                          |                           |          |   |        | <b>B</b> | * * =      | JC ~      |
|----------|----------------------|------------------------|--------------------------|---------------------------|----------|---|--------|----------|------------|-----------|
|          | 2 E                  |                        |                          |                           |          |   |        |          | 5          | ₩ :       |
| Pendi    | ng Tasks 🛞           | Work Orders            |                          |                           | Calendar | ~ | Week   | ~        | 2025-04-02 | i         |
|          | 30 Sun               | 31 Mon                 | 01 Tue                   | 02 Wed                    | 03 Thu   | - | 04 Fri |          | 05 Sat     |           |
| 6:00 AM  |                      |                        |                          |                           |          |   |        |          |            |           |
| 7:00 AM  |                      |                        |                          |                           |          |   |        |          |            |           |
| 8:00 AM  |                      |                        |                          | 8:10 AM - 11:10<br>8:27 A |          |   |        |          |            |           |
| 9:00 AM  |                      | 8:55 AM - 9:05 AM      |                          | 08:10 MANTENIM            |          |   |        |          |            |           |
| 10:00 AM |                      | 9:9:9: <u>9:</u> 9:    |                          |                           |          |   |        |          |            |           |
| 11:00 AM |                      |                        |                          |                           |          |   |        |          |            |           |
| 12:00 PM |                      |                        |                          |                           |          |   |        |          |            | 1:(11:(1) |
| 1:00 PM  |                      |                        |                          |                           |          |   |        |          |            |           |
| 2:00 PM  |                      |                        | 1:45 PM - 1-55<br>2:00 P |                           |          |   |        |          |            |           |
| 3:00 PM  |                      |                        | 3:00 PM - 3:10<br>3:27 P |                           |          |   |        |          |            |           |
| 4:00 PM  |                      |                        | 3:49 PM 4:00 PN 4:0      |                           |          |   |        |          |            |           |
| 5:00 PM  |                      | 4:58 PM 4:5<br>5:18 PM |                          |                           |          |   |        |          |            |           |
| 6:00 PM  |                      | 5:51 PM – 6:01 PM      | 5:57 PM - 6:02 P         |                           |          |   |        |          |            | +         |
|          |                      |                        |                          |                           |          |   |        |          |            |           |

**Día:** Permite enfocarse en los detalles de un día específico, mostrando un desglose detallado de los eventos y tareas programadas para ese día en particular.

|                                            | 0 <del>=</del> :            |
|--------------------------------------------|-----------------------------|
| Pending Tasks 🛞 Work Orders ⊗              | Calendar ~ Day ~ 2025-04-02 |
| 7:00 AM                                    |                             |
| 8:00 AM<br>9:00 AM<br>10:00 AM<br>10:00 AM | 8:27 AM - 8:37 AM           |
| 11:00 AM                                   |                             |
| 12:00 PM                                   |                             |
| 1:00 PM                                    |                             |
| 2:00 PM                                    |                             |
| 3:00 PM                                    |                             |
| 4:36 PM - 4:46 PM<br>5:00 PM               |                             |
| 6:00 PM                                    |                             |
| 7:00 PM                                    |                             |
| 8:00 PM                                    | +                           |
| 9:00 PM                                    |                             |

Vista "Agenda"

Esta vista proporciona una representación detallada y estructurada de tus eventos y actividades programadas. Cada entrada en la agenda se organiza en filas, con columnas que ofrecen información crucial para tu planificación diaria.

- **Fecha:** La columna de fecha indica el día en que está programado cada evento, permitiéndote ubicar rápidamente las actividades en el calendario.
- Hora: En la columna de hora, se muestra el rango de tiempo programado para cada evento, desde la hora de inicio hasta la hora de finalización. Esto te ofrece una visión clara de la duración de cada actividad.
- Evento: La tercera columna describe el evento en curso, proporcionando información esencial sobre su naturaleza y propósito. Además, se utiliza un sistema de códigos de colores para representar el estado o progreso del evento, facilitando una rápida identificación de su estado actual.

Esta vista de agenda está diseñada para optimizar la gestión del tiempo y la organización de tus actividades diarias, brindando una visión completa de tu jornada.

| Work Manag | gement<br>dar        |                                                  |          |            | ~    |
|------------|----------------------|--------------------------------------------------|----------|------------|------|
|            |                      |                                                  |          | 0 =        | :    |
| Pending Ta | asks 🗴 Work Orders 😣 |                                                  | Agenda ~ | 2025-04-02 | i    |
| Date       | Hour                 | Event                                            |          |            |      |
| Wed Apr 02 | 8:10 am - 11:10 am   | O8:10 MANTENIMIENTO PREVENTIVO TRIMESTRAL A/C DX |          |            |      |
|            | 8:27 am – 8:37 am    | 08:27 W0-7180-2025                               |          |            | 0%   |
|            | 4:36 pm – 4:46 pm    | 16:36 W0-1661-2024                               |          |            | 0%   |
|            | 11:00 pm – 11:10 pm  | 23:00 W0-5866-2025                               |          | 1          | 100% |
| Sat Apr 05 | 11:52 am – 12:02 pm  | • 🗋 11:52 зааа                                   |          |            |      |
|            | 11:52 am – 12:02 pm  | 11:52 0T-3516-2024                               |          |            | 0%   |
|            | 11:52 am – 12:02 pm  | 11:52 0T-3122-2024                               |          |            | 0%   |
|            | 11:52 am – 12:02 pm  | 11:52 0T-3091-2024                               |          |            | 0%   |
|            | 11:52 am – 12:02 pm  | 11:52 0T-3087-2024                               |          |            | 0%   |
| Mon Apr 07 | 10:16 am – 12:16 pm  | 10:16 Mantenimiento Preventivo Semestral         |          |            |      |
|            | 11:52 am – 12:02 pm  | 11:52 0T-5883                                    |          |            | 0%   |
| Tue Apr 08 | 2:00 pm – 10:00 pm   | 14:00 W0-7117-2025                               |          |            | 0%   |
| Wed Apr 09 | 10:05 am - 10:15 am  | 10:05 corretiva                                  |          |            |      |
| Mon Apr 14 | 11:13 am – 12:43 pm  | • 11:13 W0-6088-2025                             |          |            | 0%   |
|            | 11:32 am – 1:32 pm   | 11:32 Trabajos Mensuales                         |          |            |      |
|            | 11:49 am – 1:19 pm   | 11:49 WO-6086-2025                               |          |            |      |

### Leyenda de colores Vista "Agenda"

| Work Mana<br>View Caler | gement<br>ndar        |                                                  | Information about colors |
|-------------------------|-----------------------|--------------------------------------------------|--------------------------|
| 00 🛗 🗯                  |                       |                                                  | Pending Tasks            |
| Pending T               | Fasks 🛞 Work Orders 🛞 |                                                  | Pending Tasks with Delay |
| Date                    | Hour                  | Event                                            | Next maintenance         |
| Wed Apr 02              | 8:10 am - 11:10 am    | O8:10 MANTENIMIENTO PREVENTIVO TRIMESTRAL A/C DX | WOs in Process           |
|                         | 8:27 am – 8:37 am     | 08:27 W0-7180-2025                               |                          |
|                         | 4:36 pm – 4:46 pm     | 16:36 W0-1661-2024                               | WOs in Review            |
|                         | 11:00 pm – 11:10 pm   | 23:00 WO-5866-2025                               | Closed WOs               |
| Sat Apr 05              | 11:52 am - 12:02 pm   | • 🗍 11:52 saaa                                   |                          |
|                         | 11:52 am - 12:02 pm   | 11:52 0T-3516-2024                               |                          |
|                         | 11:52 am – 12:02 pm   | 11:52 0T-3122-2024                               |                          |
|                         | 11:52 am – 12:02 pm   | 11:52 0T-3091-2024                               |                          |
|                         | 11:52 am - 12:02 pm   | 11:52 OT-3087-2024                               |                          |
| Mon Apr 07              | 10:16 am – 12:16 pm   | 10:16 Mantenimiento Preventivo Semestral         |                          |
|                         | 11:52 am - 12:02 pm   | 11:52 0T-5883                                    |                          |
| Tue Apr 08              | 2:00 pm – 10:00 pm    | 14:00 W0-7117-2025                               |                          |
| Wed Apr 09              | 10:05 am – 10:15 am   | 10:05 corretiva                                  |                          |
| Mon Apr 14              | 11:13 am - 12:43 pm   | 11:13 WO-6088-2025                               |                          |
|                         | 11:32 am – 1:32 pm    | 11:32 Trabajos Mensuales                         |                          |
|                         | 11:49 am – 1:19 pm    | 11:49 W0-6086-2025                               |                          |
|                         |                       |                                                  |                          |

#### Vista "Línea de tiempo"

La "Línea de Tiempo" es una herramienta visual que presenta de manera clara y estructurada la programación de mantenimiento para diversos equipos. La interfaz se compone de una columna inicial que enumera los equipos que requieren mantenimiento, proporcionando información detallada como:

- Tipo de tarea.
- Prioridad.
- Clasificaciones de la tarea.
- Estado del equipo

El componente principal de la interfaz consiste diversas columnas adicionales, representando día, semana o mes (Según el periodo que se seleccione). Cada celda en estas columnas refleja una línea que indica la planificación de tareas de mantenimiento para un equipo específico en un periodo determinado. La anchura de las líneas puede variar, indicando la intensidad o la duración de la tarea de mantenimiento, al igual que su color va de acuerdo con su estado.

| Work Management View Calendar                                                                                                    |   |   |   |   |   |            |     |     |   | •  |    |                              |    |    |    |    |    |    |    | Ş  | Į       | t  |     | *  | )    |      |      | JC   | ~    |     |  |
|----------------------------------------------------------------------------------------------------|---|---|---|---|---|------------|-----|-----|---|----|----|------------------------------|----|----|----|----|----|----|----|----|---------|----|-----|----|------|------|------|------|------|-----|--|
|                                                                                                    |   |   |   |   |   | 0 =        |     |     |   |    |    |                              |    |    | :  |    |    |    |    |    |         |    |     |    |      |      |      |      |      |     |  |
| Pending Tasks 🛞 Work Orders 🚫                                                                                                    |   |   |   |   |   | Ti         | mel | ine |   | `  | ~  | Day ~ 2025-04-01 / 2025-04-3 |    |    |    |    |    |    |    |    | <b></b> |    | (i) |    |      |      |      |      |      |     |  |
| Asset / Work Management                                                                                                    |   |   |   |   |   | April 2025 |     |     |   |    |    |                              |    |    |    |    |    |    |    |    |         |    |     |    |      |      |      |      |      |     |  |
|                                                                                                    | 1 | 2 | 3 | 4 | 5 | 6          | 7   | 8   | 9 | 10 | 11 | 12                           | 13 | 14 | 15 | 16 | 17 | 18 | 19 | 20 | 21      | 22 | 23  | 24 | 25 2 | 26 2 | 27 2 | 28 2 | 9 30 | ) 1 |  |
| Source Climatização { BFW-GVM-CLI }<br>// GRUPO TESTE/ BFW/ Grand Cru - Village Mall/                                                                                                    |   |   |   |   |   |            |     |     |   |    |    |                              |    |    |    |    |    |    |    |    |         |    |     |    |      |      |      |      |      |     |  |
| MANTENIMIENTO PREVENTIVO TRIMESTRAL A/C DX<br>Task type: PREVENTIVO<br>Priority: Medium<br>Task Group 1: TECNICO AC<br>Task: Group 2: A/C<br>Equipment downtime?: No<br>Asset Downtime: 00:00:00 |   |   |   |   |   |            |     |     |   |    |    |                              |    |    |    |    |    |    |    |    |         |    |     |    |      |      |      |      |      |     |  |
| <pre>\$\overline\$ 10016309 { LC00018049 } // Mundo de Alfredo/</pre>                                                                                                    |   |   |   |   |   |            |     |     |   |    |    |                              |    |    |    |    |    |    |    |    |         |    |     |    |      |      |      |      | G    |     |  |

## Leyenda de colores "Línea de tiempo"

| Work Management     View Calendar                                                   |                         | Information about colors                      |
|-------------------------------------------------------------------------------------|-------------------------|-----------------------------------------------|
|                                                                                     |                         | Scheduled task                                |
| Pending Tasks 🛞 Work Orders 🛞                                                       |                         | Scheduled task, with downtime                 |
| Asset / Work Management                                                             |                         | Unscheduled task                              |
|                                                                                     | 1 2 3 4 5 6 7 8 9 10 11 | Unscheduled task, with out of service         |
| O2 - Climatização { BFW-GVM-CLI }<br>// GRUPO TESTE/ BFW/ Grand Cru - Village Mall/ |                         | Task for average meter reading                |
|                                                                                     |                         | Task for average meter reading, with downtime |
|                                                                                     |                         |                                               |
| MANTENIMIENTO PREVENTIVO TRIMESTRAL A/C DX                                          |                         |                                               |
| Priority: Medium<br>Task Group 1: TECNICO AC                                        |                         |                                               |
| Task Group 2: A/C<br>Equipment downtime?: No<br>Asset Downtime: 00:00:00            |                         |                                               |
| Sector 10016309 { LC00018049 }                                                      |                         |                                               |
| // Mundo de Alfredo/                                                                |                         |                                               |
|                                                                                     |                         |                                               |
|                                                                                     |                         |                                               |
|                                                                                     |                         |                                               |